| アンケート回答方法で                                                                                                    | マニュアル                                                                                                    |                                                                                                    |
|----------------------------------------------------------------------------------------------------|----------------------------------------------------------------------------------------------------|----------------------------------------------------------------------------------------------------|
| ※ 以下のマニュアル画面は参考例                                                                                                    | です。アンケート名などは異なる                                                                                                    | 易合があります。                                                                                            |
| ※ PC・スマートフォンどちらか                                                                                                    | らでも可能。下の例はスマートフ                                                                                                    | オンです。                                                                                               |
| ① 名古屋市教育センター検察                                                                                                    | 索(右のQRコードから検索                                                                                                    |                                                                                                    |
| ② あいあいシステム<br>ク                                                                                                    | ③ ゲストログインクリック                                                                                                    | ④ アンケートに進むクリッ                                                                                       |
| <ul> <li>● ● ● ● ● ● ● ● ● ● ● ● ● ● ● ● ● ● ●</li></ul>                                                                                                    | <ul> <li>         ● ■ ● ■ * ○ □ ○ ♥ iii 6% ii 14:20         × ii 729-ネット用         □ &lt;          ·         ·         ·</li></ul> | <ul> <li>         ● 圖 ● 图 * ③ ● ③ ● 11 69% ■ 14:20         × ● 設定変更   インタ 口 ペ :         </li> </ul> |
| Higging CCCipp<br>名古屋市教育センタ・<br>文字をたるくF8 文字を形に戻す                                                                                                    | あいあいシステム                                                                                                    | あいあいシステム                                                                                            |
| Contents         日本         日本                                                                                                    | インターネット用                                                                                                    | アンケートに進む                                                                                            |
| 新国語の1019<br>利売買うイブラリー<br>スクールリンク<br>スクールリンク<br>スクール<br>スクール<br>スクー<br>スクール<br>スクール<br>スクー<br>スクール<br>スクール<br>スクー<br>スクール<br>スクール<br>スクー<br>スクー<br>スクール<br>スクー<br>スクー<br>スクー<br>スクー<br>スクー<br>スクー<br>スクー<br>スクー<br>スクー<br>スクー<br>スクー<br>スクー<br>スクー<br>スクー<br>スクー<br>スクー<br>スクー<br>スクー<br>スクー<br>スクー<br>スクー<br>スクー<br>スクー<br>スクー<br>スクー<br>スクー<br>スクー<br>スクー<br>スクー<br>スクー<br>スクー<br>スクー<br>スクー<br>スクー<br>スクー<br>スクー                                                                                                    | <ul> <li>ログインID</li> <li>パスワード</li> </ul>                                                                                         | 名古屋市教育センター 学校情報化支援部                                                                                 |
| <ul> <li>日本語学的具有政治局</li> <li>日クレットパウコン学</li> <li>イオに着いたの見れていた。</li> <li>イオに着いたの見れていた。</li> <li>イオに着いたの見れのは、</li> <li>レイモダントパウコン学</li> <li>(有)目前回答:</li> <li>マチ、</li> <li>レイモダントパウコン学</li> <li>(市)日本のの人</li> <li>(市)日本の人</li> <li>(市)日本の</li></ul>                                                                                                    | ロガイン                                                                                                    |                                                                                                    |
| ■ あしあしたスカイパン<br>ターネット用<br>■ 100×200月 0 20<br>■ 100×200月 0 20<br>■ 100×200<br>■ 100×200<br>■                                                                                                    | ゲストログイン                                                                                                    |                                                                                                    |
| いて<br>- 低人構築の改装い<br>- 気気学校<br>- 気気学校<br>- 気気が発動<br>- 気気が発動<br>- 気気が発動<br>- 気気が発動<br>- 気気が発動<br>- 気気が発動<br>- 気気が発動<br>- 気気が発動<br>- 気気が発動<br>- 気気が発動<br>- 気気が発動<br>- 気気が発動<br>- 気気が発動<br>- 気気が発動<br>- 気気が発動<br>- 気気が発動<br>- 気気が発動<br>- 気気が発動<br>- 気気が発動<br>- 気気が発動<br>- 気気が<br>- 気気が<br>- 気気が<br>- 気気が<br>- 気気が<br>- 気気が<br>- 気気が<br>- 気気が<br>- 気気が<br>- 気気が<br>- 気気が<br>- 気気が<br>- 気気が<br>- 気気が<br>- 気気が<br>- 気気が<br>- 気気が<br>- 気気が<br>- 気気が<br>- 気気が<br>- 気気が<br>- 気気が<br>- 気の<br>- 気が<br>- 気気が<br>- 気の<br>- 気が<br>- 気気が<br>- 気の<br>- 気が<br>- 気の<br>- 気が<br>- 気の<br>- 気が<br>- 気の<br>- 気が<br>- 気の<br>- 気が<br>- 気の<br>- 気が<br>- 気の<br>- 気が<br>- 気の<br>- 気が<br>- 気の<br>- 気が<br>- 気の<br>- 気が<br>- 気の<br>- 気が<br>- 気の<br>- 気が<br>- 気の<br>- 気が<br>- 気の<br>- 気が<br>- 気の<br>- 気が<br>- 気の<br>- 気が<br>- 気の<br>- 気が<br>- 気の<br>- 気の<br>- 気の<br>- 気の<br>-<br>-<br>-<br>-<br>-<br>-<br>-<br>-<br>-<br>- | 名古屋市教育センター 学校情報化支援部                                                                                                    |                                                                                                    |
| Annual Annual Constant of a constant of a constant of the additional and the additional and the additional and the additional and the additional and the additional and the additional additional additational additional additional additionadditional addit                                                                                                    | < 0 □                                                                                                    | < 0 □                                                                                               |
| ⑤ 下志段味小と入力し検索                                                                                                    | ⑥ 下志段味小学校クリック                                                                                                    | ⑦ <mark>e 9814</mark> (半角) を入力し                                                                     |
| 12:26 <b>6 6 6 6</b> • ③ ■ <sup>®</sup> ● <sup>1</sup> 46 <i>▲</i> ■ 38%<br>× ● 公開学校・園(本 □ ペ :<br>aiai.nagoya-c.ed.jp                                                                                                    | 12:27 ■ 6 6 6 · ○ ■ © ● 46 4 ■ 38%<br>× ● 公開学校・園(本 □ ペ :<br>aiai.nagoya-c.ed.jp                                                   | 参加クリック<br>12:27 ■ ● ● ● ● ● ● ● ● ● ● ● ● ● ● ● ● ● ●                                               |
| アンケートに参加したい学校・園名をクリックして<br>ください。                                                                                                    | ● 参加可能学校・園一覧 ◆ トップへ戻る                                                                                                    | × ● 学校・園(本庁・… □ ペ :<br>alaLnagoya-c.ed.jp □ ペ :                                                     |
| 学校 · 圖(本厅 · 公所)一覧 下志段味小 検索                                                                                                    | アンケートに参加したい学校・園名をクリックして<br>ください。<br>学校・園(太庁・公所)一覧                                                                                 | <ul> <li>東山小学校参加確認</li> </ul>                                                                       |
| 学校・<br>圏(本 出題者<br>庁・公 出題者                                                                                                    | 下志段味小学校                                                                                                    | 下志段味小学校                                                                                             |
| <ul> <li>所)</li> <li>一一</li> <li>内山</li> <li>内山小学校出題者</li> <li>小学校</li> </ul>                                                                                                    | 字<br>校・<br>國(本 出題者<br>庁・<br>ハ町)                                                                                                   | 下志段味小学校出題者<br>参加確認                                                                                  |
|                                                                                                    | 下<br>志<br>段<br>味<br>下志段味小学校出題                                                                                                    |                                                                                                    |
| <br>千種 千種小学校出題者<br>小学校                                                                                                    | <b>小</b><br>学<br>校                                                                                                    |                                                                                                    |
|                                                                                                    | 名古屋市教育センター 学校情報化支援部                                                                                                    | -ロロ座中駅月ビノフニ - <b>子</b> 牧園幣16文抜部                                                                     |
|                                                                                                    |                                                                                                    |                                                                                                    |

## 7

あいあいシステム

## 世帯保管

| 12:37 🖪 🗭 🖨 🗘 • 🛈 🖬 🗞 • 🕕 46 🖌 🛔 37%                                 |                     |
|----------------------------------------------------------------------|---------------------|
| × <mark>● 下志段味小</mark> 学校 イン □ ペ :<br><sub>aiai.nagoya-c.ed.jp</sub> | <b>F</b>            |
| あいあいシステム 📃                                                           | ●アンケート名             |
| トップページ / <mark>下志段味小学校</mark>                                        |                     |
| 学校・園(本庁・公所)メニュー                                                      | ●回答パスワード 毎回メール配信します |
| ● お知らせ                                                               |                     |
| 現在、お知らせはありません                                                        |                     |
| ● 下志段味小学校 - アンケート一覧                                                  | ▲入力期間               |
| すべて                                                                  |                     |
| アンケート名                                                               |                     |
| ? アンケートシステムテスト調査                                                     |                     |
| 学校教育に関するアンケート調査をインターネットで行<br>回答パスワード 回答                              |                     |
| ディレクトリ                                                               |                     |

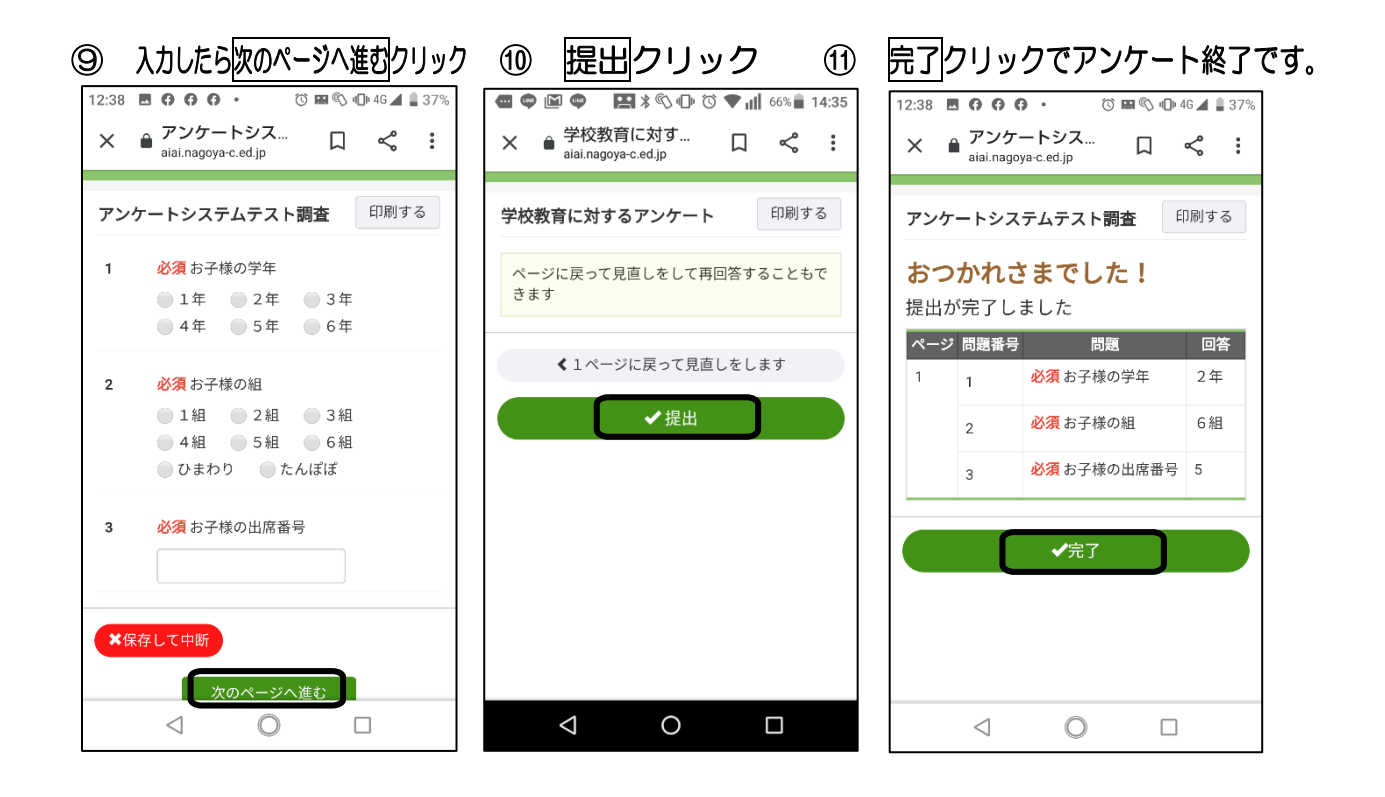

⑧ 回答パスワード入力しアンケートを選択して回答クリック

 $\triangleleft$   $\bigcirc$   $\Box$ 

.